## GLOSARIO DE TÉRMINOS:

| Fetados | d۵ | una | Ordon | d۵ | Servicio |
|---------|----|-----|-------|----|----------|
| ESIAUUS | ue | una | Uruen | ue | Servicio |

| N° | Estado    | Color    | Definición                                                                                                    |
|----|-----------|----------|----------------------------------------------------------------------------------------------------|
| 1  | Generado  | Verde    | La orden ha sido creada en el sistema, pero aún no ha sido<br>revisada ni autorizada. Se encuentra en una etapa preliminar y está<br>sujeta a validación o ajustes antes de pasar a los siguientes pasos.     |
| 2  | Aprobado  | Amarillo | La orden ha sido revisada y autorizada por las personas responsables. Está lista para ser enviada al proveedor para su ejecución (compra de bienes o contratación de servicios).                              |
| 3  | Cerrado   | Amarillo | La orden ha sido totalmente cumplida. Todos los bienes o servicios han sido entregados y facturados, y no se esperan más acciones. Se considera completada y finalizada.                                      |
| 4  | Observado | Rojo     | Se han detectado errores o inconsistencias en la orden (por<br>ejemplo: información incompleta, precios incorrectos, problemas<br>con el proveedor). Se requiere revisión o corrección antes de<br>continuar. |
| 5  | Cancelado | Rojo     | La orden ha sido anulada y no será ejecutada. Esto puede deberse<br>a un error, un cambio en las necesidades de compra o una decisión<br>administrativa.                                                      |

## Estados de una Factura

| N° | Estado     | Color    | Definición                                                                                                    |
|----|------------|----------|----------------------------------------------------------------------------------------------------|
| 1  | Enviado    | Verde    | El proveedor ha enviado la factura al área correspondiente (ya sea<br>física o electrónicamente) para su revisión y registro. Aún no ha<br>sido validada ni registrada oficialmente.                              |
| 2  | Registrado | Amarillo | La factura ha sido revisada y registrada correctamente en el<br>sistema contable o financiero. Está en proceso de validación para<br>pago o ya programada para ser cancelada.                                     |
| 3  | Observado  | Rojo     | Durante la revisión, se han encontrado errores o inconsistencias<br>(por ejemplo: diferencias con la orden de compra, datos erróneos,<br>falta de documentos). Se requiere corrección por parte del<br>proveedor. |
| 4  | Rechazado  | Rojo     | La factura ha sido invalidada por no cumplir con los requisitos necesarios (errores graves, duplicación, servicios no prestados, etc.). No será procesada ni pagada.                                              |

1. Ingresar a la url: <u>https://portaldeproveedores.movilatcargo.com/</u>. Se mostrará la siguiente pantalla:

| ✓ Ø Iniciae sesión; Portal de Provec: × +                                           |                                                                                      |                                          | - o x       |
|-------------------------------------------------------------------------------------|--------------------------------------------------------------------------------------|------------------------------------------|-------------|
| ← → C @ https://portaldeproveedores.movilatcargo.com/                               |                                                                                      | 🔹 🗈 🖕 🖕 Ď l 🖨 🗠 🖽 🗘 🛎 🛃                  | S 🔤 I 🕸 🐼 🗄 |
| 🔡 📄 Clientes 📸 Correo 🥫 Calendario 👫 Movilat Cargo - Wo 😕 Copilot 💌 Deepseek 🅫 HTML | . Formatter 🛛 😓 PageSpeed Insights 🛛 🚛 Dashboard   GTimetrix 👋 (8) Solución al error | 🍅 (152) Como crear u 💰 Online Image Comp |             |
|                                                                                     |                                                                                      |                                          |             |
|                                                                                     |                                                                                      |                                          |             |
|                                                                                     |                                                                                      |                                          |             |
|                                                                                     |                                                                                      |                                          |             |
|                                                                                     |                                                                                      |                                          |             |
|                                                                                     |                                                                                      |                                          |             |
|                                                                                     |                                                                                      |                                          |             |
|                                                                                     |                                                                                      |                                          |             |
|                                                                                     | movilat                                                                              |                                          |             |
|                                                                                     | L' cargo                                                                             |                                          |             |
| a state a state a state a state a state of a state of the                           | Usuario (correo electrónico)                                                         |                                          |             |
| 医黄疸 医黄疸 医黄疸 医生物 医生物 医生物 化化化合物                                                       | Ingresa tu correo electrónico                                                        |                                          |             |
|                                                                                     |                                                                                      |                                          |             |
| 医黄疸 医颈骨骨骨 医子宫 医子宫 化乙二二乙二                                                            | Contraseña ¿Olvidaste tu contraseña?                                                 |                                          |             |
|                                                                                     | Ingresa tu contraseña 🛛 🔘                                                            |                                          |             |
|                                                                                     | Recordarme                                                                           |                                          |             |
|                                                                                     |                                                                                      |                                          |             |
|                                                                                     | Ingresor                                                                             |                                          |             |
|                                                                                     |                                                                                      |                                          |             |
|                                                                                     |                                                                                      |                                          |             |
|                                                                                     |                                                                                      |                                          |             |
|                                                                                     |                                                                                      |                                          |             |
|                                                                                     |                                                                                      |                                          |             |
|                                                                                     |                                                                                      |                                          |             |
|                                                                                     |                                                                                      |                                          |             |
|                                                                                     |                                                                                      |                                          |             |
|                                                                                     |                                                                                      |                                          |             |

2. Ingresar el usuario y contraseña enviados a su correo electrónico.

| ✓ ₫⁰ Iniciae sesióni Portal de Provee × +                         |                                                                                                    |                                                       | - ø × |
|-------------------------------------------------------------------|----------------------------------------------------------------------------------------------------|-------------------------------------------------------|-------|
| ← → ♂ ゐ 🙆 https://portaldeproveedores.movilatcargo.com/           |                                                                                                    | । 🔤 🖉 🖕 🖸 । 🖨 🛯 🖬 🖉                                   | w 🚳 E |
| 🔡 🗈 Clientes 👹 Correo 🐚 Calendario 👫 Movilat Cargo - Wo 🚳 Copilot | Deepseek 🛛 FF HTML Formatter 😓 PageSpeed Insights 💻 Dashboard   Gïmetrix 📴 🗱 Solución al error                 | 🤨 (152) Como crear u 😨 Online Image Comp              |       |
|                                                                   |                                                                                                    |                                                       |       |
|                                                                   |                                                                                                    |                                                       |       |
|                                                                   |                                                                                                    |                                                       |       |
|                                                                   |                                                                                                    |                                                       |       |
|                                                                   |                                                                                                    |                                                       |       |
|                                                                   |                                                                                                    |                                                       |       |
|                                                                   |                                                                                                    |                                                       |       |
|                                                                   | a a cara a cara a cara a cara a cara a cara a cara a cara a cara a cara a cara a cara a cara a cara a cara a c |                                                       |       |
|                                                                   | Omentat                                                                                                    |                                                       |       |
|                                                                   |                                                                                                    |                                                       |       |
|                                                                   |                                                                                                    |                                                       |       |
|                                                                   | Usuario (correo electrónico)                                                                                   |                                                       |       |
|                                                                   | 10706778395                                                                                                    |                                                       |       |
|                                                                   | Contraseña ¿Olvidaste tu contraseña?                                                                           |                                                       |       |
|                                                                   |                                                                                                    |                                                       |       |
|                                                                   | Recordarme                                                                                                    |                                                       |       |
|                                                                   |                                                                                                    | a se se subjet se se se se se se se se se se se se se |       |
|                                                                   | Ingresor                                                                                                    |                                                       |       |
|                                                                   |                                                                                                    | e a ser se seguido.                                   |       |
|                                                                   |                                                                                                    |                                                       |       |
|                                                                   |                                                                                                    |                                                       |       |
|                                                                   |                                                                                                    |                                                       |       |
|                                                                   |                                                                                                    |                                                       |       |
|                                                                   |                                                                                                    |                                                       |       |
|                                                                   |                                                                                                    |                                                       |       |
|                                                                   | @ 2025 Desorrollado por 7 Smart Logistics S.A.C.                                                               | 17 - 100 sebelya                                      |       |

**NOTA:** Es importante proporcionar un correo electrónico vigente, en uso y disponible por parte del proveedor ya que se enviarán tanto las credenciales de acceso como las notificaciones del portal por los cambios de estado, avances u observaciones de las Órdenes de Servicio que se generen en el sistema.

3. Una vez dentro, se mostrará un mensaje solicitando completar los datos del perfil. Este paso es necesario para recibir correctamente las notificaciones y avisos sobre las Órdenes de Servicio registradas por Movilat Cargo.

| 👻 🙆 Órdenes de Servicio   Portal de | × +                                |                                |                                                                                                    |                                                                                                    |                                                                                                    |                     |                       |                             | - o x                                     |
|-------------------------------------|------------------------------------|--------------------------------|----------------------------------------------------------------------------------------------------|----------------------------------------------------------------------------------------------------|----------------------------------------------------------------------------------------------------|---------------------|-----------------------|-----------------------------|-------------------------------------------|
| ← → ♂ ⋒ O localhost                 |                                    |                                |                                                                                                    |                                                                                                    |                                                                                                    |                     | n 🖕 🖕 🗈               |                             |                                           |
| 🔠 📔 🗅 Clientes 👸 Correo 📑 C         | Calendario 🛛 🕺 Movilat Cargo - Wo. | . 🐻 Copilot 🍵 Deepseek 🖬 HTML  | Formatter 😓 PageSpeed                                                                                    | d Insights 🛛 🛄 Dashboard (                                                                                                    | Gîmetrix 🚺 (8) Solución a                                                                                              |                     | a 😗 Online Image Comp |                             | 🗅 Tados los favoritos                     |
| novilat cargo                       |                                    |                                |                                                                                                    |                                                                                                    |                                                                                                    |                     | C1 &                  | La 10706778395<br>Proveedor | BARCENA CASTILLO RICARDO ARTURO           |
| PROVEEDORES                         | ORDENES DE SERVICI                 | o l                            |                                                                                                    |                                                                                                    |                                                                                                    |                     |                       |                             | Inicio > Ordenes de Servicio              |
| Mi Perfil     ORDENES DE SERVECIO   | Órdenes de Servicio                |                                |                                                                                                    |                                                                                                    |                                                                                                    |                     |                       |                             |                                           |
| 智 Ver historial                     | Show 10 🗸 entries                  |                                |                                                                                                    |                                                                                                    |                                                                                                    |                     |                       |                             | Search:                                   |
| 🕞 Mis Vehiculos                     | Orden Servicio                     | Proveedor                      |                                                                                                    | Nro. Documento ;                                                                                                    | Tipo Documento                                                                                                    | Fecha Aprobación    | Fecha Creación        | Estado OS 💡                 | Estado Factura 👔 Acciones 👔               |
|                                     | OS N* 00000001                     | 10706778595 - BARCENA CASTILLO | RICARDO ARTURO                                                                                           | E001-684                                                                                                    | Factura                                                                                                    | 21-06-2025 00:27:01 | 21-06-2025 00:10:56   | -                           |                                           |
|                                     | Showing 1 to 1 of 1 entries        |                                | Actualiza tus                                                                                            | datos                                                                                                    |                                                                                                    | ×                   |                       |                             | Previous 1 Next                           |
|                                     |                                    |                                | jilienvenida a nue<br>Ordenes de Servi<br>contracto. Por favi<br>electrónico para o<br>y coalquier actua | stro portal de proveedor<br>ici, te pedirone que actu,<br>e, proporciona tu númer<br>que podamos mantenert<br>facablen importante. | esi Antes de occeder a tr<br>alices tu información de<br>de teléfono y correo<br>a informada sobre tus ór<br>tr o mi p | us<br>denes<br>erf  |                       |                             |                                           |
|                                     |                                    |                                |                                                                                                    |                                                                                                    |                                                                                                    |                     |                       |                             | Devorraliado por 7 Smatt Logistics S.A.C. |

4. En la sección **Mi Perfil** encontrarás la información relacionada con tu usuario, aquí deberás completar los datos faltantes luego del registro de tu cuenta:

| novilat cargo                  | =                                          |                                                  |                                      |                  | C3 6  | 10706778395 B<br>Proveedor | ARCENA CASTILLO RICARDO ARTURO           |
|--------------------------------|--------------------------------------------|--------------------------------------------------|--------------------------------------|------------------|-------|----------------------------|------------------------------------------|
| PROVEEDORES                    | Información General                        |                                                  |                                      |                  |       |                            |                                          |
| Mi Perfil  ORDENES DE SERVICIO | Información de usuario                     | Contacto y Representantes                        | Catálogo                             | Instalaciones    | Cuent | as bancarias               | Homologación                             |
| 〒 Ver historial                | • Para que los cambios se vean reflejados, | luego de actualizar su información se cerrará su | sesión.                              |                  |       |                            |                                          |
| La Mis Veniculos               |                                            | 10706-                                           | 778395 BARCENA CASTILLO<br>Proveedor | D RICARDO ARTURO |       |                            |                                          |
|                                | RUC                                        |                                                  |                                      |                  |       |                            |                                          |
|                                | 10706778395                                |                                                  |                                      |                  |       |                            |                                          |
|                                | Razón Social                               |                                                  |                                      |                  |       |                            |                                          |
|                                | BARCENA CASTILLO RICARDO ARTURO            |                                                  |                                      |                  |       |                            |                                          |
|                                | Usuario                                    |                                                  |                                      |                  |       |                            |                                          |
|                                | 10706778395                                |                                                  |                                      |                  |       |                            |                                          |
|                                | Nombres                                    |                                                  |                                      |                  |       |                            |                                          |
|                                | 10706778395                                |                                                  |                                      |                  |       |                            |                                          |
|                                | Apellidos                                  |                                                  |                                      |                  |       |                            |                                          |
|                                | BARCENA CASTILLO RICARDO ARTURO            |                                                  |                                      |                  |       |                            |                                          |
|                                | Teléfono                                   |                                                  |                                      |                  |       |                            |                                          |
|                                | Teléfono                                   |                                                  |                                      |                  |       |                            |                                          |
|                                | Correo electrónico                         |                                                  |                                      |                  |       |                            |                                          |
|                                | ricardobarcena.c@gmail.com                 |                                                  |                                      |                  |       |                            |                                          |
|                                | Activo desde                               |                                                  |                                      |                  |       |                            |                                          |
|                                | 17-06-2025                                 |                                                  |                                      |                  |       |                            | Actualizar                               |
|                                |                                            |                                                  |                                      |                  |       |                            |                                          |
|                                | 2025 @                                     |                                                  |                                      |                  |       | c                          | esarrollado por 7 Smart Logistics S.A.C. |

- 5. En la parte lateral izquierda, encontrarás en el menú las siguientes opciones:
  - Mi Perfil: Sección con información relevante del usuario donde se puede actualizar información relevante del usuario y de la empresa:
    - **Información de usuario**: Puede actualizar la foto de perfil, nombres, apellidos, teléfono y correo electrónico de contacto.
    - **Contacto y Representantes**: Empleados o usuarios relacionados con el proveedor que sirven de nexo o contacto entre Movilat Cargo y esta.
    - **Catálogo**: Documento(s) que muestran la variedad de productos o servicios ofrecidos por el proveedor.
    - Instalaciones: Direcciones de sedes, sucursales o fiscales del proveedor.
    - **Cuentas bancarias**: Relación de cuentas registradas en distintas entidades bancarias que pertenecen al proveedor donde se pueden realizar pagos de los servicios prestados.
    - **Homologación**: Documentación e información relevante del proveedor que será revisada y evaluada por el equipo de Movilat Cargo.
  - Ver historial: Módulo donde se encontrarán las Órdenes de Servicio generadas por Movilat Cargo.
  - Mis vehículos: Flota de vehículos con los que cuenta el proveedor que pueda brindar servicios a Movilat Cargo.

| 👻 🙆 Mi Perfil Portal de Proveedores 🛛 🛪 | × +               |                             |                 |            |          |               |             |                |           |              |            |               |               |           |             |           |               |            |            |                       | - o ×               |
|-----------------------------------------|-------------------|-----------------------------|-----------------|------------|----------|---------------|-------------|----------------|-----------|--------------|------------|---------------|---------------|-----------|-------------|-----------|---------------|------------|------------|-----------------------|---------------------|
| ← → ♂ ⋒ O localhost/r                   |                   |                             |                 |            |          |               |             |                |           |              |            |               |               |           | • •         | ີ 🖕 ປ     |               | •> E       | ) <> 1     |                       | ∾ I 🌚 E             |
| 멾 🗋 Clientes 🔡 Correo 📑 Ca              | alendario         | Movilat Cargo - Wo          | 🔀 Copilot ,     | 🖉 Deepseek | EE HTML  | Formatter 🏼 🇧 | PageSpee    | d Insights 🛛 🗳 | Dashboard | l   GTmetrix | 💼 (8) Solu | ción al error | 🕒 (152) Com   | o crear u | S Online In | nage Comp |               |            |            | 6                     | Todos los favoritos |
| novilat cargo                           | =                 |                             |                 |            |          |               |             |                |           |              |            |               |               |           | C3 (        | 6         | 1070<br>Prove | 6778395 B. | ARCENA C/  | ASTILLO RICAR         | DO ARTURO           |
| PROVEEDORES                             | Inf               | ormación General            |                 |            |          |               |             |                |           |              |            |               |               |           |             |           |               |            |            |                       |                     |
| ÓRDENES DE SERVICIO                     |                   | Información de u            | isuario         |            | Contr    | acto y Repri  | esentantes  |                |           | Catálogo     |            |               | Instalaciones |           |             | Cuentas b | ancarias      |            |            | Homologació           | 'n                  |
| 寶 Ver historial                         |                   | Información de Princ        | ipales Funci    | ionarios   |          |               |             |                |           |              |            |               |               |           |             |           |               |            |            | Nue                   | vo contacto         |
| ue Mis veniculos                        |                   | Es OBLIGATORIO comp         | oletar todos lo | s campos y | personas | de contacto   | o de esta s | ección para    | poder con | tinuar con   | la homolo  | gación.       |               |           |             |           |               |            |            |                       |                     |
|                                         | Show 10 V entries |                             |                 |            |          |               |             |                |           |              |            |               |               |           |             | Search    |               |            |            |                       |                     |
|                                         |                   | Nombres                     | Ape             | llidos     | •        | Cargo         | 0           | Teléfono       | 0         |              | Correo e   | lectrónico    | •             | Tipo      | o persona   | ٥         |               | Principal  | •          | Acciones              |                     |
|                                         |                   | No data evallable in table  |                 |            |          |               |             |                |           |              |            |               |               |           |             |           |               |            |            |                       |                     |
|                                         |                   | Showing 0 to 0 of 0 entries |                 |            |          |               |             |                |           |              |            |               |               |           |             |           |               |            |            | Previous              | s Next              |
|                                         |                   |                             |                 |            |          |               |             |                |           |              |            |               |               |           |             |           |               |            |            |                       |                     |
|                                         |                   |                             |                 |            |          |               |             |                |           |              |            |               |               |           |             |           |               |            |            |                       |                     |
|                                         | 202               | 50                          |                 |            |          |               |             |                |           |              |            |               |               |           |             |           |               |            | Desarrolla | do por <b>7 Smart</b> | Logistics S.A.C.    |
|                                         |                   | Q Buscar                    |                 | - 😌        | •        | • 💇           | 🧳 🔇         | 🧐 🛛            | 1 🛷       | o 🧉          | 4          | ۵. 🖉          | 8 🛛           | 41.4      |             | ^         | <i>e</i> 1    | iF 🔹       |            | ESP ⊕ ₫0              | 23:53<br>26/06/2025 |

| Mi Perfil] Portal de Proveedores X              | +                                     |                                                    |                                         |                                 |                                 | - o ×                                           |
|-------------------------------------------------|---------------------------------------|----------------------------------------------------|-----------------------------------------|---------------------------------|---------------------------------|-------------------------------------------------|
| ← → ♂ ඬ ④ localhost/m                           | ovilatcargoproveedores/mi-perfil      |                                                    |                                         |                                 | a 🗈 🔁 👷 🖸 l 🖴 👓                 | ⊞ ↔ ≅ ± ♡ ∞   ⊗ :                               |
| 🔠 🗀 Clientes 🚼 Correo 💽 Cale                    | ndario 📑 Movilat Cargo - Wo 👸 Copilot | 😗 Deepseek 🛛 🗜 HTML Formatter 😓 PageSpeed Insights | 🏛 Dashboard   GTmetrix 🛛 📧 (8) Solución | n al error 💼 (152) Como crear u | S Online Image Comp             | Tedos los favoritos                             |
| novilat                                         | =                                     |                                                    |                                         |                                 | E3 & I0706778395<br>Proveedor   | BARCENA CASTILLO RICARDO ARTURO                 |
| PROVEEDORES                                     | Información General                   |                                                    |                                         |                                 |                                 |                                                 |
| ÓRDENES DE SERVICIO                             | Información de usuario                | Contacto y Representantes                          | Catálogo                                | Instalaciones                   | Cuentas bancarias               | Homologoción                                    |
| 置 Ver historial                                 | Información de Catálogo               |                                                    |                                         |                                 |                                 | Agregor nuevo                                   |
| Ge Mis Vehiculos                                | Show 10 V entries                     |                                                    |                                         |                                 |                                 | Search:                                         |
|                                                 |                                       | Nombre del archivo                                 | •                                       | Catálogo                        | :                               | Acciones o                                      |
|                                                 |                                       | Test 2                                             |                                         | ×                               |                                 | 2 💌                                             |
|                                                 | Showing 1 to 1 of 1 entries           |                                                    |                                         |                                 |                                 | Previous 1 Next                                 |
|                                                 |                                       |                                                    |                                         |                                 |                                 |                                                 |
|                                                 |                                       |                                                    |                                         |                                 |                                 |                                                 |
|                                                 |                                       |                                                    |                                         |                                 |                                 |                                                 |
|                                                 |                                       |                                                    |                                         |                                 |                                 |                                                 |
|                                                 |                                       |                                                    |                                         |                                 |                                 |                                                 |
|                                                 |                                       |                                                    |                                         |                                 |                                 |                                                 |
|                                                 |                                       |                                                    |                                         |                                 |                                 |                                                 |
|                                                 |                                       |                                                    |                                         |                                 |                                 |                                                 |
| localhost/movilatcargoproveedores/mi-perfil#cat | 2025 ©<br>#logo                       |                                                    |                                         |                                 |                                 | Desarrollado por 7 Smart Logistics S.A.C.       |
|                                                 | Q Buscar                              | 🖿 😌 🔹 🤤 🦉 🍕 🤤                                      | 刘 🔶 💿 😂 🖧 🏌                             | 🛓 🔮 📴 🤹 🕴                       | 📮 🦉 👘 A 🖉 🖉 👪                   | 🐔 🔋 👄 ESP 🗢 40 🏧 23:52<br>LAA 中 40 🏧 26,06/2025 |
|                                                 |                                       |                                                    |                                         |                                 |                                 |                                                 |
| ✓ Mi Perfi∥ Portal de Proveedores ×             | +                                     |                                                    |                                         |                                 |                                 | - o x                                           |
| ← → ♂ ⋒ ⊙ localhost/m                           | ovilat cargo proveed ores/mi-perfil   |                                                    |                                         |                                 | • 🖿 🔁 👷 🖸 L 🖴 🗠                 | EI ↔ E ± ♡ ∞                                    |
| 🔡 🗅 Clientes 🐹 Correo 💟 Cale                    | ndario 📲 Movilat Cargo - Wo 🙆 Copilot | 😗 Deepseek 🛛 🖬 HTML Formatter 🥱 PageSpeed Insights | 🏦 Dashboard   GTmetrix 🛛 😐 (8) Solución | n al error 🚺 (152) Como crear u | S Online Image Comp             | Todos los favoritos                             |
| Cargo movilat                                   | =                                     |                                                    |                                         |                                 | C3 & a 10706778395<br>Proveedor | BARCENA CASTILLO RICARDO ARTURO                 |
| PROVEEDORES                                     | Información General                   |                                                    |                                         |                                 |                                 |                                                 |
| ÓRDENES DE SERVICIO                             | Información de usuario                | Contacto y Representantes                          | Catàlogo                                | Instalaciones                   | Cuentas bancarias               | Homologación                                    |
| 曾 Ver historial                                 | Información de Instalación            |                                                    |                                         |                                 |                                 | Nueva instalación                               |

Dirección

La Encal

Número fijo o celular

🗮 🕲 🔹 💩 💕 🧳 🕼 🌾 刘 🏕 🔹 🥔 🖧 🦕 🗐 🧱 😳 🐖 🖷 📓 🔍 🔺 🖉 🕬 🖉 🕅

Provincia :: Distrito :: LIMA LA VICTORIA

Pais Perú

Q Buscar

ng 1 to 1 of 1 e

Tipo instalación Oficina

2 ×

| ✓ 🖉 Mi Perfi∥ Portal de Proveedores 🗙            | +                                           |                                       |                                                     |                            |                       | - o ×                                      |
|--------------------------------------------------|---------------------------------------------|---------------------------------------|-----------------------------------------------------|----------------------------|-----------------------|--------------------------------------------|
| ← → ♂ ⋒ @ localhost/mo                           |                                             |                                       |                                                     |                            | n 🖕 👷 🗅 🛔 🗠 🖬         | 아 비 볼 전 🐟 🛛 🍪 🗄                            |
| 🔠 🗀 Clientes 🚼 Correo 📑 Caler                    | ndario 🍍 Movilat Cargo - Wo 👸 Copilot 😋 Dee | pseek 🗜 HTML Formatter 😞 PageSpeed In | sights 🕮 Dashboard   GTmetrix 💶 (8) Solución al err | ror 💼 (152) Como crear u 💰 | Online Image Comp     | Todos los favoritos                        |
| novilat cargo                                    | =                                           |                                       |                                                     |                            | C3 & a 10706778395 BA | RCENA CASTILLO RICARDO ARTURO              |
| PROVEEDORES                                      | Información General                         |                                       |                                                     |                            |                       |                                            |
| ÓRDENES DE SERVICIO                              | Información de usuario                      | Contacto y Representantes             | Catálogo                                            | Instalaciones              | Cuentas bancarias     | Homologoción                               |
| 宵 Ver historial                                  | Información Bancaria                        |                                       |                                                     |                            |                       | Nueva cuenta                               |
| 🕞 Mis Vehículos                                  | Show 10 V entries                           |                                       |                                                     |                            |                       | Search:                                    |
|                                                  | Entidad Bancaria ÷                          | Tipo de Cuenta o                      | Moneda de la cuenta 🗧                               | Nro. de Cuenta             | : CCI                 | a Acciones a                               |
|                                                  | DE CREDITO DEL PERU                         | Cuenta de ahorros                     | SOLES                                               | 19100652661052             | 219110065266105250    | ۲ ۲                                        |
|                                                  | Showing 1 to 1 of 1 entries                 |                                       |                                                     |                            |                       | Previous 1 Next                            |
|                                                  |                                             |                                       |                                                     |                            |                       |                                            |
| localhost/movilatcargoproveedores/mi-perfil#cuer | 2025 ©<br>ntas                              |                                       |                                                     |                            |                       | Desarrollado por 7 Smart Logistics S.A.C.  |
|                                                  | Q Buscar                                    | 0 • • <u>0</u> 9 9                    | 🤤 刘 🍖 💿 🤤 🖧 🎉 I                                     | 🔮 📴 🧶 📲                    | 🦉 - A 🖉 🗉 🕸 🕲         | 8 👄 ESP 🗇 🔱 23:52<br>LAA 🂝 40 🖢 26,06/2025 |
| ✓ D Mi Perlij Portal de Proveedores ×            | L+                                          |                                       |                                                     |                            |                       | - o x                                      |
|                                                  |                                             |                                       |                                                     |                            |                       |                                            |

| M C Iocainost/m    | oviatcaigoproveedores/mi-perm               |                                                  |                                 |                                    |                                 |                               |
|--------------------|---------------------------------------------|--------------------------------------------------|---------------------------------|------------------------------------|---------------------------------|-------------------------------|
| es 🛗 Correo 📑 Cale | ndario 👫 Movilat Cargo - Wo 🚳 Copilot 😁 Der | rpseek 🛛 🗜 HTML Formatter 😓 PageSpeed Insights 🔳 | Dashboard   GTmetrix 🤷 (8) Solu | ción al error 🤷 (152) Como crear u | S Online Image Comp             | C1 Tex                        |
| novilat<br>argo    |                                             |                                                  |                                 |                                    | C3 & 10706778399                | 5 BARCENA CASTILLO RICARDO AI |
|                    | Información General                         |                                                  |                                 |                                    |                                 |                               |
| 1011120            | Información de usuario                      | Contacto y Representantes                        | Catálogo                        | Instalaciones                      | Cuentas bancarias               | Homologación                  |
| ial                |                                             |                                                  |                                 |                                    |                                 |                               |
| ulos               | Homologación de Información Aprot           | ado                                              |                                 |                                    |                                 | Actualizar inform             |
|                    | Porcentaje de homologación:                 |                                                  | 100.00%                         |                                    |                                 |                               |
|                    |                                             |                                                  | 20010070                        |                                    |                                 |                               |
|                    | Bienes y Servicios Generales                |                                                  |                                 |                                    |                                 |                               |
|                    |                                             |                                                  |                                 |                                    |                                 |                               |
|                    | Requerido                                   |                                                  |                                 |                                    |                                 |                               |
|                    | LOS REPRESENTANTES DE LA EMPRESA TIEN       | IEN ALGÚN TIPO DE RELACIÓN (HASTA EL TERCER      | GRADO DE CONSANGUINIDA          | D Y SEGUNDO DE AFINIDAD) CON       | LOS TRABAJADORES DE GRUPO SILVE | STRE QUE PUEDA GENERAR UN     |
|                    | CONFLICTO DE INTERESES?                     |                                                  |                                 |                                    |                                 |                               |
|                    | O Si No                                     |                                                  |                                 |                                    |                                 |                               |
|                    |                                             |                                                  |                                 |                                    |                                 |                               |
|                    | Beguerido                                   |                                                  |                                 |                                    |                                 |                               |
|                    | ¿SU PERSONAL CUENTA CON SCTR VIGENTE        | EN LAS DOS COBERTURAS (SALUD Y PENSIÓN)?         |                                 |                                    |                                 |                               |
|                    | O SI O No                                   |                                                  |                                 |                                    |                                 |                               |
|                    |                                             |                                                  |                                 |                                    |                                 |                               |
|                    | Bequerido                                   |                                                  |                                 |                                    |                                 |                               |
|                    | ¿CUENTA CON CERTIFICACIONES DE CALID        | AD? SI - ¿CUALES?                                |                                 |                                    |                                 |                               |
|                    | O SI O No                                   |                                                  |                                 |                                    |                                 |                               |
|                    |                                             |                                                  |                                 |                                    |                                 |                               |
|                    | Requests                                    | 05 CALIFORD 51                                   |                                 |                                    |                                 |                               |
|                    | ¿COENTA CON ALGON SISTEMA DE GESTION        | DE CALIDADI SI - ¿COALESI                        |                                 |                                    |                                 |                               |
|                    | O SI O No                                   |                                                  |                                 |                                    |                                 |                               |
|                    | 999                                         |                                                  |                                 |                                    |                                 |                               |
|                    |                                             |                                                  |                                 |                                    |                                 |                               |
|                    | Requestion                                  |                                                  |                                 |                                    |                                 |                               |
|                    | ¿CUENTA CON LICENCIA DE FUNCIONAMIE         | NTO?                                             |                                 |                                    |                                 |                               |
|                    |                                             |                                                  |                                 |                                    |                                 |                               |
|                    | O Si No                                     |                                                  |                                 |                                    |                                 |                               |
|                    |                                             |                                                  |                                 |                                    |                                 |                               |
|                    |                                             | THE OF OUTWOOD TOPS ADDRES                       |                                 |                                    |                                 |                               |

6. En el módulo Ver historial una Orden de Servicio Generada se visualizará de la siguiente forma (tomar como ejemplo la **OS N° 00000002**:

| 👻 🖉 Órdenes de Servicio   Portal de 🗆 | - +                              |                                                   |                               |                             |                            |                       |                          |                      | - o ×                 |
|---------------------------------------|----------------------------------|---------------------------------------------------|-------------------------------|-----------------------------|----------------------------|-----------------------|--------------------------|----------------------|-----------------------|
| ← → ♂ ⋒ ⊙ localhost/                  | novilatcargoproveedores/listar   |                                                   |                               |                             |                            | e 🗈 😼 🕤               |                          |                      | o 🗪 i 💮 i             |
| 🔠 🗈 Clientes 🚼 Correo 🥫 Ca            | lendario 🛛 🚦 Movilat Cargo - Wo. | . 👸 Copilot 😙 Deepseek 🖬 HTML Formatter 🈓 PageSpe | ed Insights 🛛 🕮 Dashboard   G | Tmetrix 😐 (8) Solución al e | rror 💶 (152) Como crear u. | . 3 Online Image Comp | -                        | 1                    | Todos los favoritos   |
| nevilat cargo                         | =                                |                                                   |                               |                             |                            | C3 (5                 | 10706778395<br>Proveedor | 5 BARCENA CASTILLO R | ICARDO ARTURO         |
| PROVEEDORES                           | ÓRDENES DE SERVICI               | 0                                                 |                               |                             |                            |                       |                          | Inicio >             | Órdenes de Servicio   |
| Mi Perfil     ÓRDENES DE SERVICIO     | Órdenes de Servicio              |                                                   |                               |                             |                            |                       |                          |                      |                       |
| 寶 Ver historial                       | Show 10 v entries                |                                                   |                               |                             |                            |                       |                          | Search:              |                       |
| 🕞 Mis Vehículos                       | Orden Servicio                   | Proveedor                                         | Nro. Documento 💡              | Tipo Documento 💡            | Fecha Aprobación 💡         | Fecha Creación 💡      | Estado OS 👙              | Estado Factura 💡     | Acciones :            |
|                                       | OS N* 00000002                   | 10706778395 - BARCENA CASTILLO RICARDO ARTURO     |                               |                             |                            | 26-06-2025 23:03:42   | Generado                 |                      |                       |
|                                       | OS N* 00000001                   | 10706778595 - BARCENA CASTILLO RICARDO ARTURO     | E001-684                      | Factura                     | 21-06-2025 00:27:01        | 21-06-2025 00:10:36   | Aprebado                 | Registrado           | •                     |
|                                       | Showing 1 to 2 of 2 entrie       | 5                                                 |                               |                             |                            |                       |                          | Previo               | as 1 Next             |
|                                       |                                  |                                                   |                               |                             |                            |                       |                          |                      |                       |
|                                       | 2025 ©                           |                                                   |                               |                             |                            |                       |                          | Desarrollado por 7 S | mart Logistics S.A.C. |

En este punto solo se podrá visualizar la Orden de Servicio y sus elementos utilizando el botón

| Ver Orden de Servicio   Portal d 🗙 | [+                                                                        |             |                           |               |          |                           |                                      |        |  |  |  |  |
|------------------------------------|---------------------------------------------------------------------------|-------------|---------------------------|---------------|----------|---------------------------|--------------------------------------|--------|--|--|--|--|
| ← → ♂ ⋒ O localhost/m              |                                                                           |             |                           |               | ø 🗈      | 🔁 🔹 🖸 । 🖨 🗠 🖬             | () 目 上 10 m ()                       |        |  |  |  |  |
| 🔠 🗀 Clientes 🕌 Correo 🚺 Cale       | endario 👫 Movilat Cargo - Wo 👸 Copilot 😙 Deepseek 🕫 HTML Formatter 👼 Page |             |                           |               | S Onl    |                           |                                      |        |  |  |  |  |
| novilat cargo                      |                                                                           |             |                           |               | 0        | C 10706778395 BA          | RCENA CASTILLO RICARDO ARTUR         | RO     |  |  |  |  |
| PROVEEDORES                        | VER ORDEN DE SERVICIO                                                     |             |                           |               |          |                           | Inicio > Ver Orden de Ser            | rvicio |  |  |  |  |
| 🖨 Mi Perfil                        |                                                                           |             |                           |               |          |                           |                                      |        |  |  |  |  |
| ÓRDENES DE SERVICIO                | Ver Orden de Servicio                                                     |             |                           |               |          |                           |                                      |        |  |  |  |  |
| 習 Ver historial                    | Proveedor                                                                 | Cliente     |                           |               | Fecha    | de servicio               |                                      |        |  |  |  |  |
| 🕞 Mis Vehiculos                    | 10706778395 : BARCENA CASTILLO RICARDO ARTURO 🤝                           | 20451770099 | : MAERSK LINE PERU S.A.C. | Ψ.            | Juni     | 2                         |                                      |        |  |  |  |  |
|                                    | Condición de pago                                                         | Moneda      |                           |               | Subtotal |                           |                                      |        |  |  |  |  |
|                                    | CREDITO 07D                                                               | SOLES (S/)  |                           | Ψ.            | 500.     |                           |                                      |        |  |  |  |  |
|                                    | Impuesto (18%)                                                            | Total       |                           |               |          |                           |                                      |        |  |  |  |  |
|                                    | 90.00                                                                     | 590.00      |                           |               |          |                           |                                      |        |  |  |  |  |
|                                    | Servicio                                                                  |             | Flete                     | Fecha entrega |          | Placa                     | Total                                |        |  |  |  |  |
|                                    | Servicio de TI (S/ 500.00)                                                | Ŧ           |                           | 26/06/2025    |          | Seleccione una opción 🛛 👻 | 500.00                               |        |  |  |  |  |
|                                    |                                                                           |             |                           |               |          |                           |                                      |        |  |  |  |  |
|                                    | 2025 Ф                                                                    |             |                           |               |          |                           | Desarrollado por 7 Smart Logistics S | S.A.C. |  |  |  |  |

7. Una vez que la Orden de Servicio haya sido Aprobada por el equipo de Movilat Cargo, podrás subir la documentación solicitada dando clic al botón

| ✓ D <sup>C</sup> Órdenes de Servicio   Portal de →  | 4 +                                                             |                                                                          |                |                  |                     |                     |                          |                       | - o x                 |
|-----------------------------------------------------|-----------------------------------------------------------------|--------------------------------------------------------------------------|----------------|------------------|---------------------|---------------------|--------------------------|-----------------------|-----------------------|
| ← → ♂ ⋒ @ localhost/i<br>器 □ Clientes 😸 Correo 📑 Ca | movilatcargoproveedores/lista<br>alendario 📑 Movilat Cargo - We | r-ordenes-servicio<br>2 👸 Copilot 🥎 Deepseek 🗜 HTML Formatter 🤿 PageSpee |                |                  |                     | 🖄 📔 🍢 🛃             | <u>⊡</u>                 | EI ↔ E ₹ 2            | ) 🗪 🧼 👬               |
| novilat cargo                                       | -                                                               |                                                                          |                |                  |                     | 5 6                 | 10706778395<br>Proveedor | BARCENA CASTILLO RI   | CARDO ARTURO          |
| PROVEEDORES                                         | ÓRDENES DE SERVIC                                               | 10                                                                       |                |                  |                     |                     |                          | Inicio > Ó            | rdenes de Servicio    |
| Mi Perfil     ÓRDENES DE SERVICIO                   | Órdenes de Servicio                                             | 0                                                                        |                |                  |                     |                     |                          |                       |                       |
| 宵 Ver historial                                     | Show 10 🗸 entrie                                                | s                                                                        |                |                  |                     |                     |                          | Search:               |                       |
| Ca Mis Vehículos                                    | Orden Servicio 🗧                                                | Proveedor :                                                              | Nro. Documento | Tipo Documento 🗧 | Fecha Aprobación 💡  | Fecha Creación 💡    | Estado OS 💡              | Estado Factura 🗧      | Acciones 🗧            |
|                                                     | OS N° 00000002                                                  | 10706778395 - BARCENA CASTILLO RICARDO ARTURO                            |                |                  | 26-06-2025 23:07:11 | 26-06-2025 23:03:42 | Aprobado                 |                       | •                     |
|                                                     | OS Nº 00000001                                                  | 10706778395 - BARCENA CASTILLO RICARDO ARTURO                            | E001-684       | Factura          | 21-06-2025 00:27:01 | 21-06-2025 00:10:36 | Aprobado                 | Registrado            | •                     |
|                                                     | Showing 1 to 2 of 2 entri                                       | es                                                                       |                |                  |                     |                     |                          | Previou               | s 1 Next              |
|                                                     |                                                                 |                                                                          |                |                  |                     |                     |                          |                       |                       |
|                                                     | 2025 ©                                                          |                                                                          |                |                  |                     |                     |                          | Desarrollado por 7 Sm | nart Logistics S.A.C. |

- 8. En la siguiente pantalla encontrarás cuatro secciones relevantes para subir la documentación correspondiente a la Orden de Servicio:
  - Información de la OS: Resumen breve de la Orden de Servicio generada.
  - Ítems de la OS: Relación de servicios que componen la Orden.
  - Historial de aprobaciones de la OS: Línea de tiempo de aprobaciones que tiene una Orden de Servicio para que llegue al proveedor.
  - Generar documento: Formulario de carga de información para que el proveedor suba los comprobantes electrónicos y constancias de la Orden de Servicio para su posterior revisión.

| novilat cargo                      | =                               |                                         |             |                  |                       |                      |        | 53                                             | 6          | 10706778395 BARCENA C<br>Proveedor | CASTILLO RICARDO ARTURO         |  |  |  |  |
|------------------------------------|---------------------------------|-----------------------------------------|-------------|------------------|-----------------------|----------------------|--------|------------------------------------------------|------------|------------------------------------|---------------------------------|--|--|--|--|
| PROVEEDORES                        | GENERAR DOCUMENT                | 0                                       |             |                  |                       |                      |        |                                                |            |                                    | Inicio > Generar Documento      |  |  |  |  |
| Mi Perfil      ÓRDENES DE SERVICIO | Información de la C<br>Apretedo | os                                      |             |                  |                       |                      |        |                                                |            |                                    |                                 |  |  |  |  |
| 翼 Ver historial                    | os                              | Fecho                                   | 1           |                  | Condición Pago        |                      | Moneda | Subt                                           | otal       | Impuesto                           | Total                           |  |  |  |  |
| 🗭 Mis Vehiculos                    | 00000002                        | 26-06-2025 2                            | 23:03:42    |                  | CREDITO 07D           |                      | S/     | 500.                                           | 00         | 90.00                              | 590.00                          |  |  |  |  |
|                                    | Nota: Los días de crédito       | o corren desde la fecha de envio de los | documentos. |                  |                       |                      |        |                                                |            |                                    |                                 |  |  |  |  |
|                                    | Items de la OS                  |                                         |             |                  |                       |                      |        |                                                | ^          |                                    |                                 |  |  |  |  |
|                                    |                                 | Servicio                                | Orden       | n de Flete       | Fecha de servicio     | Placa                | Total  | ul Esta                                        |            | Obs                                | ervaciones                      |  |  |  |  |
|                                    |                                 | Servicio de TI                          |             |                  | 2025-06-26            | 0                    | 500.00 |                                                | Aprobado   |                                    |                                 |  |  |  |  |
|                                    | Historial de aprobacion         | nes de la OS                            |             |                  |                       |                      |        |                                                |            |                                    | ^                               |  |  |  |  |
|                                    |                                 | İtem                                    |             |                  | Ap                    | robado por           |        |                                                |            | Fecha de aproba                    | ción                            |  |  |  |  |
|                                    |                                 | Aprobación de la OS                     |             |                  | Administrade          | or Portal Proveedore | rs     |                                                |            | 7:11                               |                                 |  |  |  |  |
|                                    |                                 | Aprobación de la factura                |             |                  |                       |                      |        |                                                |            |                                    |                                 |  |  |  |  |
|                                    | Generar Documente               | 0                                       |             |                  |                       |                      |        |                                                |            |                                    |                                 |  |  |  |  |
|                                    | XML                             |                                         |             | PDF de comprobe  | ante de venta         |                      |        | Guia de Remisión                               |            |                                    |                                 |  |  |  |  |
|                                    | Seleccionar archivo             | Sin archivos seleccionados              |             | Seleccionar arc  | thivo Sin archivos se | eleccionados         |        | Seleccionar archivo Sin archivos seleccionados |            |                                    |                                 |  |  |  |  |
|                                    | Guia de Transporte              | Cla metalues salessies andes            |             | Sustentos        | the extension         |                      |        | Nro. de Documento                              |            |                                    |                                 |  |  |  |  |
|                                    | Tipo de documento               | sin archivos seleccionados              |             | Fecha de Emisión | ain drenivos se       | neccionados          |        |                                                |            |                                    |                                 |  |  |  |  |
|                                    |                                 |                                         |             | dd/mm/aaa        |                       |                      |        |                                                | dd/mm/ooaa |                                    |                                 |  |  |  |  |
|                                    | Moneda                          |                                         |             | Monto Impuesto   |                       |                      |        | Monto Total                                    |            |                                    |                                 |  |  |  |  |
|                                    |                                 |                                         |             |                  |                       |                      |        |                                                |            |                                    |                                 |  |  |  |  |
|                                    | Forma de Pago                   |                                         |             | Tipo Guía        |                       |                      | ~      | Fecha de F                                     | ago        |                                    |                                 |  |  |  |  |
|                                    | Observaciones                   |                                         |             | Observaciones Al | P                     |                      |        |                                                |            |                                    |                                 |  |  |  |  |
|                                    |                                 |                                         |             |                  |                       |                      |        |                                                |            |                                    |                                 |  |  |  |  |
|                                    |                                 |                                         |             |                  |                       |                      |        |                                                |            |                                    |                                 |  |  |  |  |
|                                    |                                 |                                         |             |                  |                       |                      |        |                                                |            |                                    |                                 |  |  |  |  |
|                                    |                                 |                                         |             |                  |                       |                      |        |                                                |            |                                    |                                 |  |  |  |  |
|                                    |                                 |                                         |             | d                |                       |                      |        |                                                |            |                                    | Generar document                |  |  |  |  |
|                                    | 2025 ©                          |                                         |             |                  |                       |                      |        |                                                |            | Desarrollad                        | to por 7 Smart Logistics S.A.C. |  |  |  |  |
|                                    |                                 |                                         |             |                  |                       |                      |        |                                                |            |                                    |                                 |  |  |  |  |

9. Una vez subidos los documentos, el equipo de Movilat Cargo revisará cuidadosamente la documentación enviada.

| ັ 🗸 🗘 Órdenes de Servicio   Portal de → | 4                              |                                          |                                                       |                              |                               |                             |                        |             |                      | - o ×                 |  |  |  |  |
|-----------------------------------------|--------------------------------|------------------------------------------|-------------------------------------------------------|------------------------------|-------------------------------|-----------------------------|------------------------|-------------|----------------------|-----------------------|--|--|--|--|
| ← → ♂ ⋒ ⊙ localhost/r                   |                                | o 🗈 🐾 🏪 🕯                                | <u>)</u> ≙ ∞                                          |                              |                               |                             |                        |             |                      |                       |  |  |  |  |
| 🔡 📄 Clientes 🐹 Correo 📑 Ca              | lendario 🚦 Movilat Cargo - Wo. | 👸 Copilot 😋 Deepseek 🗜 HTML Formatter 💡  | PageSpeed                                             | l Insights 🛛 🖾 Dashboard   G | îmetrix 🛛 🚺 (8) Solución al e | error 🕒 (152) Como crear u. | . 💈 Online Image Comp. | -           |                      | Todos los favoritos   |  |  |  |  |
|                                         | =                              |                                          | C3 & 10706778395 BARCENA CASTILLO RICARD<br>Proveedor |                              |                               |                             |                        |             |                      |                       |  |  |  |  |
| PROVEEDORES                             | ÓRDENES DE SERVICI             | 0                                        |                                                       | Inicio > Órdenes de Servici  |                               |                             |                        |             |                      |                       |  |  |  |  |
| Mi Perfil  ORDENES DE SERVICIO          | Órdenes de Servicio            | >                                        |                                                       |                              |                               |                             |                        |             |                      |                       |  |  |  |  |
| 몇 Ver historial                         | Show 10 v entries Search       |                                          |                                                       |                              |                               |                             |                        |             |                      |                       |  |  |  |  |
| 🕞 Mis Vehiculos                         | Orden Servicio 💡               | Proveedor                                | ٥                                                     | Nro. Documento 💡             | Tipo Documento 🗧              | Fecha Aprobación 💡          | Fecha Creación 💡       | Estado OS 💡 | Estado Factura 💡     | Acciones 💡            |  |  |  |  |
|                                         | OS N* 00000002                 | 10706778395 - BARCENA CASTILLO RICARDO A | RTURO                                                 | E001-213                     | Factura                       | 26-06-2025 23:07:11         | 26-06-2025 23:03:42    | Aprobado    | Enviado              | • 0                   |  |  |  |  |
|                                         | OS N° 00000001                 | 10706778395 - BARCENA CASTILLO RICARDO A | RTURO                                                 | E001-684                     | Factura                       | 21-06-2025 00:27:01         | 21-06-2025 00:10:56    | Aprobado    | Registrado           | ٠                     |  |  |  |  |
|                                         | Showing 1 to 2 of 2 entrie     | 5                                        |                                                       |                              |                               |                             |                        |             | Previo               | us 1 Next             |  |  |  |  |
|                                         |                                |                                          |                                                       |                              |                               |                             |                        |             |                      |                       |  |  |  |  |
|                                         | 2025 ©                         |                                          |                                                       |                              |                               |                             |                        |             | Desarrollado por 7 S | mart Logistics S.A.C. |  |  |  |  |

10. Si todo está correcto, el estado de la factura pasará a Registrado.

| 👻 🕫 Órdenes de Servicio   Portal de 🛛 🛪 | ( +                   |                 |               |                   |                    |                         |                       |                      |                     |           |                  | - o ×                      |
|-----------------------------------------|-----------------------|-----------------|---------------|-------------------|--------------------|-------------------------|-----------------------|----------------------|---------------------|-----------|------------------|----------------------------|
| ← → ♂ ⋒ @ localhost/r                   | novilatcargoproveedor | es/listar-orden | es-servicio   |                   |                    |                         |                       |                      |                     |           |                  | a   🖨 Incógnito 🗄          |
| 🗅 Clientes 🕌 Correo 🔲 Calendario        | 🏪 Movilat Cargo - Wo  | Copilot         | 😍 Deepseek    | FF HTML Formatter | RageSpeed Insights | GT Dashboard   GTmetrix | (8) Solución al error | 💶 (152) Como crear u | Conline Image Comp  |           |                  | 🗅 Todos los favoritos      |
| novilat<br>cargo                        | =                     |                 |               |                   |                    |                         |                       |                      |                     | E3 (      | Administrad      | lor Portal Proveedores     |
| DASHBOARD                               | ÓRDENES DE SE         | RVICIO          |               |                   |                    |                         |                       |                      |                     |           | Inicio           | > Órdenes de Servicio      |
| Estadísticas Generales                  |                       |                 |               |                   |                    |                         |                       |                      |                     |           |                  |                            |
| GESTIÓN DE PROVEEDORES                  | Órdenes de Se         | ervicio         |               |                   |                    |                         |                       |                      |                     |           |                  | Añadir nueva OS            |
| Proveedores                             | Show 10 🗸             | entries         |               |                   |                    |                         |                       |                      |                     |           | Search:          |                            |
| 🗈 Homologación                          | Orden Servici         | <b>b</b> 0      |               | Proveedor         | 0                  | Nro. Documento 👙        | Tipo Documento 💡      | Fecha Aprobación     | ; Fecha Creación ;  | Estado OS | <br>tado Factura | Acciones :                 |
| 🕞 Vehículos                             | OS Nº 000000          | 002 1070        | 06778395 - BA | RCENA CASTILLO F  | ICARDO ARTURO      | E001-213                | Factura               | 26-06-2025 23:07:11  | 26-06-2025 23:03:42 | Aprobada  | Registrado       |                            |
| 🖪 Tarifario                             |                       |                 |               |                   |                    |                         |                       |                      |                     |           |                  |                            |
| GESTIÓN DE CLIENTES                     | OS Nº 00000           | 001 1070        | 36778395 - BA | RCENA CASTILLO R  | ICARDO ARTURO      | E001-684                | Factura               | 21-06-2025 00:27:01  | 21-06-2025 00:10:36 | Aprobado  | Registrado       |                            |
| Clientes                                | Showing 1 to 2 of     | 2 entries       |               |                   |                    |                         |                       |                      |                     |           | Pr               | evious 1 Next              |
| ÓRDENES DE SERVICIO                     |                       |                 |               |                   |                    |                         |                       |                      |                     |           |                  |                            |
| 省 Crear Orden de Servicio               |                       |                 |               |                   |                    |                         |                       |                      |                     |           |                  |                            |
| 寶 Ver historial                         |                       |                 |               |                   |                    |                         |                       |                      |                     |           |                  |                            |
| CONTRATOS Y CONVENIOS                   |                       |                 |               |                   |                    |                         |                       |                      |                     |           |                  |                            |
| Gestión de contratos                    |                       |                 |               |                   |                    |                         |                       |                      |                     |           |                  |                            |
| ∰ Venc. de contrato                     |                       |                 |               |                   |                    |                         |                       |                      |                     |           |                  |                            |
| AUDITORÍA Y SEGURIDAD                   |                       |                 |               |                   |                    |                         |                       |                      |                     |           |                  |                            |
| Perfiles                                |                       |                 |               |                   |                    |                         |                       |                      |                     |           |                  |                            |
| NOTIFICACIONES                          |                       |                 |               |                   |                    |                         |                       |                      |                     |           |                  |                            |
|                                         | 2025 ©                |                 |               |                   |                    |                         |                       |                      |                     |           | Desarrollado po  | r 7 Smart Logistics S.A.C. |

11. En este momento, la Orden de Servicio pasará a contabilidad para que se registre una fecha de pago.

12. Podrás reconocer que una Orden de Servicio tiene una fecha de pago cuando el estado de la misma sea Cerrado.

| ✓ Órdenes de Servicio   Portal de → |                       |              |                   |                  |              |              |                 |        |                |                 |              |                |       |        |      |                             |              |                   |
|-------------------------------------|-----------------------|--------------|-------------------|------------------|--------------|--------------|-----------------|--------|----------------|-----------------|--------------|----------------|-------|--------|------|-----------------------------|--------------|-------------------|
| ← → ♂ ⋒ ④ localhost/i               | movilatcargoproveedo  | res/listar-o | rdenes-servicio   |                  |              |              |                 |        |                |                 |              |                |       |        |      |                             | #            | cógnito :         |
| 🗅 Clientes 🕌 Correo 🔝 Calendario    | 🚦 Movilat Cargo - Wo. | - 88 Cop     | pilot 😙 Deepseek  | FF HTML Formatte | er 😞 PageSpe | eed Insights | 💷 Dashboard   0 |        |                |                 | 🛐 Online Ima | ge Comp        |       |        |      |                             |              | dos los favoritos |
| novilat cargo                       | =                     |              |                   |                  |              |              |                 |        |                |                 |              |                | 53    | C      | 0    | Contabilida<br>Contabilidad | d Portal Pro | veedores          |
| MENÛ                                | ÓRDENES DE SE         | ERVICIO      |                   |                  |              |              |                 |        |                |                 |              |                |       |        |      | Inicio                      | > Órdenes    | de Servicio       |
| 몇 Órdenes de Servicio               | Órdenes de S          | ervicio      |                   |                  |              |              |                 |        |                |                 |              |                |       |        |      |                             |              |                   |
| O farcal                            | Show 10 🗸             | entries      |                   |                  |              |              |                 |        |                |                 |              |                |       |        |      | Search:                     |              |                   |
|                                     | Orden Servici         | io o         |                   | Proveedor        |              | 0            | Nro. Docume     | ento e | Tipo Documento | ; Fecha Aprobac | ión ; Fech   | Creación :     | Estad | o OS 🗧 | Esta | do Factura                  | · Accio      | nes :             |
|                                     | OS N° 00000           | 0002         | 10706778395 - BAF | CENA CASTILLO    | O RICARDO AR | RTURO        | E001-21         | 3      | Factura        | 26-06-2025 23   | 07:11 26-06  | -2025 23:03:42 | C     | mado   |      | Registrado                  |              | •                 |
|                                     | OS Nº 00000           | 0001         | 10706778395 - BAF | CENA CASTILLO    | O RICARDO AR | RTURO        | E001-68         | 4      | Factura        | 21-06-2025 00   | 27:01 21-06  | -2025 00:10:36 | Ap    | obada  |      | Registrado                  | ۲            | Ð                 |
|                                     | Showing 1 to 2 of     | f 2 entries  |                   |                  |              |              |                 |        |                |                 |              |                |       |        |      | Pre                         | vious 1      | Next              |
|                                     |                       |              |                   |                  |              |              |                 |        |                |                 |              |                |       |        |      |                             |              |                   |
|                                     |                       |              |                   |                  |              |              |                 |        |                |                 |              |                |       |        |      |                             |              |                   |
|                                     |                       |              |                   |                  |              |              |                 |        |                |                 |              |                |       |        |      |                             |              |                   |
|                                     |                       |              |                   |                  |              |              |                 |        |                |                 |              |                |       |        |      |                             |              |                   |
|                                     |                       |              |                   |                  |              |              |                 |        |                |                 |              |                |       |        |      |                             |              |                   |
|                                     |                       |              |                   |                  |              |              |                 |        |                |                 |              |                |       |        |      |                             |              |                   |
|                                     |                       |              |                   |                  |              |              |                 |        |                |                 |              |                |       |        |      |                             |              |                   |
|                                     |                       |              |                   |                  |              |              |                 |        |                |                 |              |                |       |        |      |                             |              |                   |
|                                     | 2025 ©                |              |                   |                  |              |              |                 |        |                |                 |              |                |       |        | Desi | arrollado por               | 7 Smart Lor  | gistics S.A.C.    |